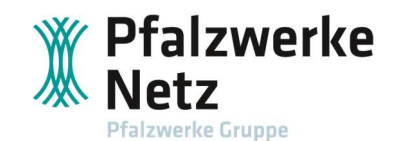

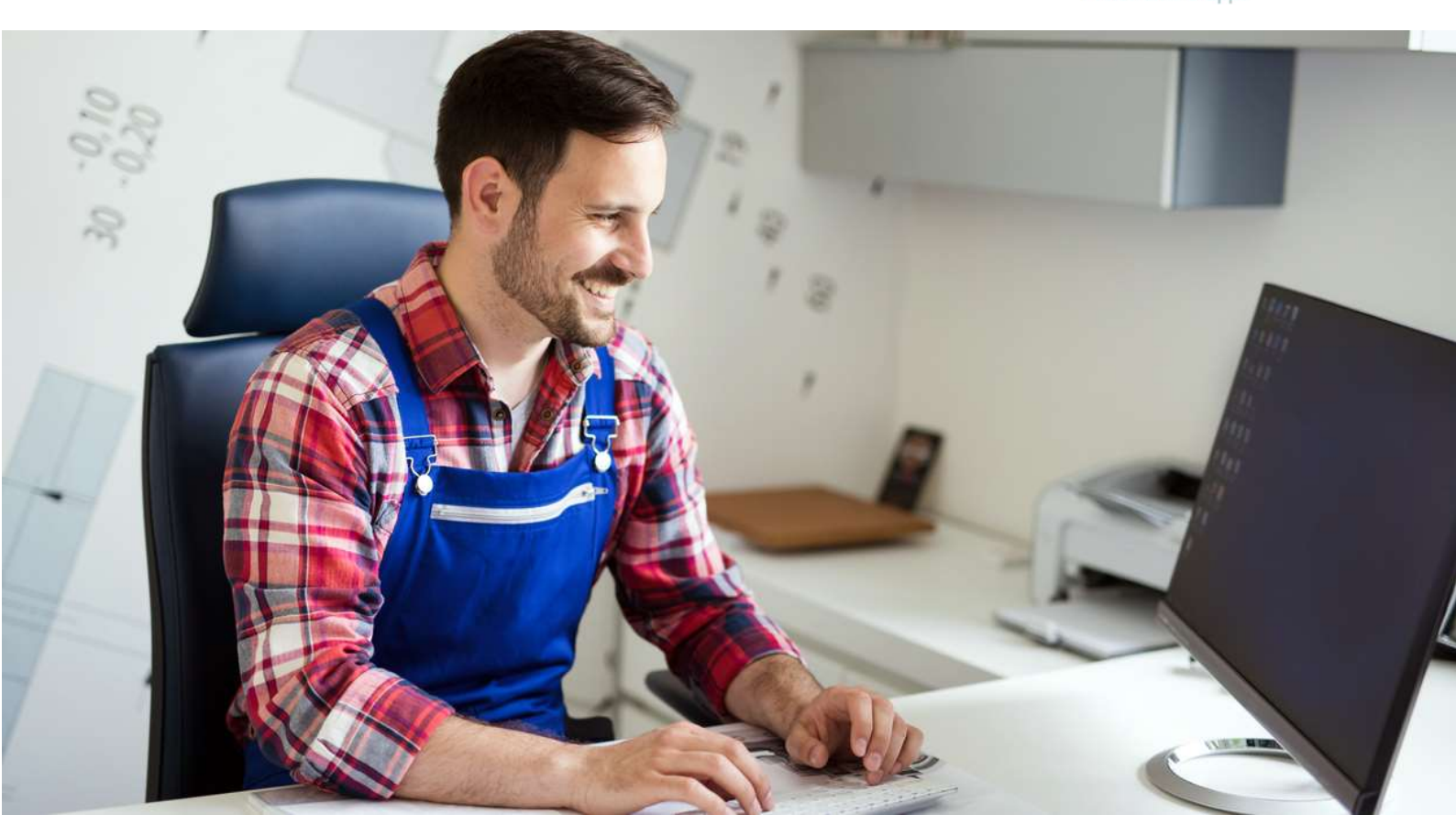

# Installateurportal der Pfalzwerke Netz AG Handbuch

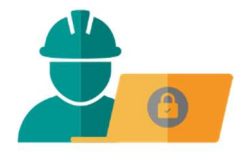

## Anleitung und Informationen zum Installateurportal der Pfalzwerke Netz AG

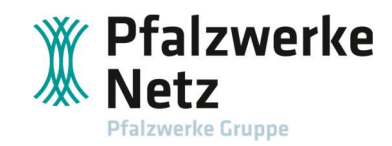

## 1. Inhalt

| 1.    | Inhalt2                                                    |
|-------|------------------------------------------------------------|
| 2.    | Überblick über die Portale3                                |
| 3.    | Kurzbeschreibung Installateurportal5                       |
| 4.    | Registrierung im Installateurportal5                       |
| 5.    | Einloggen im Installateurportal9                           |
| 6.    | Zulassungsverwaltung9                                      |
| 6.1.  | Bearbeitung von Firmendaten und Verwaltung der Fachkräfte9 |
| 6.2.  | Meldung und Verwaltung von Fachkräften12                   |
| 6.2.1 | Angaben zur Fachkraft                                      |
| 6.2.2 | Spartenzulassung                                           |
| 6.2.3 | Dokumente zur Fachkraft                                    |
| 6.2.4 | Status der Anfragen                                        |
| 6.2.5 | Abmelden im Installateurportal15                           |
| 7.    | Multi-Home-Ansicht                                         |
| 7.1.  | Anmelden einer Erzeugungsanlage17                          |
| 7.2.  | Inbetriebsetzung von Erzeugungsanlagen beantragen          |
| 7.3.  | Steuerbare Verbrauchseinrichtungen anmelden                |
| 7.4.  | Anmeldung von Baustrom- und Festplatzanschlüssen           |
| 7.5.  | Meine Anfragen                                             |
| 7.6.  | Mein Postfach                                              |
| 7.7.  | Meine Kundendaten                                          |

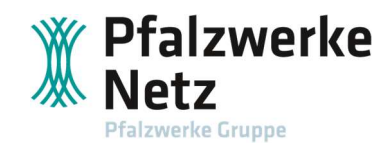

## 2. Überblick über die Portale

Hier geben wir Ihnen eine Übersicht über unsere Portallösungen.

Da unsere Kunden und Partner unterschiedliche Bedürfnisse haben und dementsprechend unterschiedliche Anforderungen an die Funktionalitäten eines Portals gestellt werden, haben wir zielgerichtet das Kundenportal- bzw. das Installateurportal entwickelt.

Die Nutzung des Installateurportals setzt die Eintragung im Elektro-Installateurverzeichnis eines Netzbetreibers voraus. Als Nachweis dient der gültige Elektro-Installateurausweis, der im Installateurportal hochgeladen werden muss.

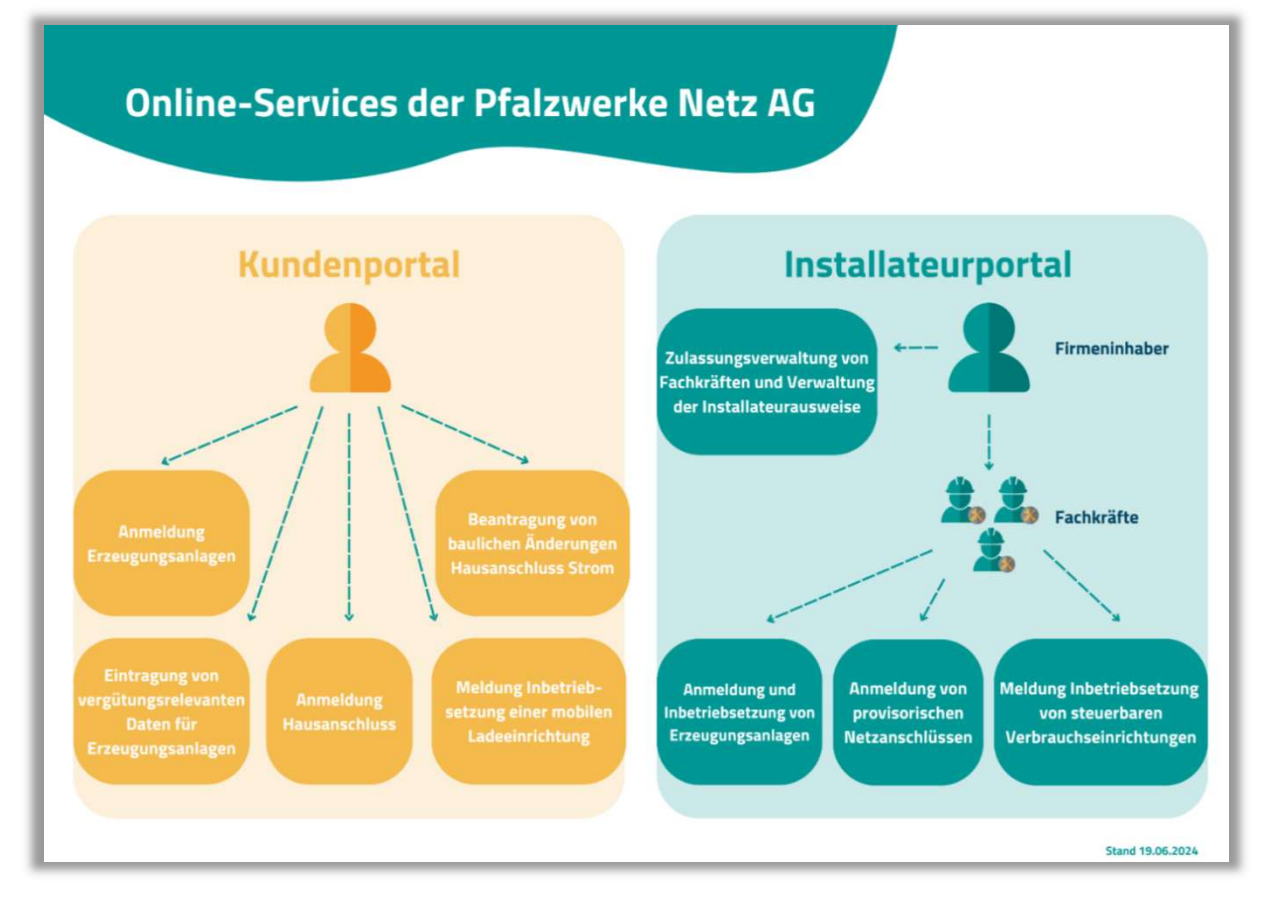

Abbildung 2--1: Registrierung im Installateurportal

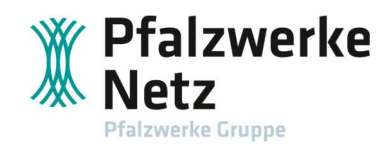

Im Installateurportal sind folgende Kacheln verfügbar:

| speiser - Inbetriebsetzung                            | Steuerbare Verbrauchseinrichtungen                                                           | Provisorischer Netzanschluss                                                                                                    |
|-------------------------------------------------------|----------------------------------------------------------------------------------------------|----------------------------------------------------------------------------------------------------|
| speiser - Inbetriebsetzung                            | Steuerbare Verbrauchseinrichtungen                                                           | Provisorischer Netzanschluss                                                                                                    |
| tzt Inbetriebsetzung von<br>ugungsanlagen beantragen. | <b>anmelden</b><br>Melden Sie hier Ladeeinrichtungen,<br>Heizungs- u. Wärmepumpenanlagen an. | Nehmen Sie hier die Anmeldung von<br>Baustrom- und Festplatzanschlüssen vor                                                                   |
| Mein Postfach                                         | Meine Kundendaten<br>Aktualisieren Sie schnell und einfach Ihre                              |                                                                                                    |
|                                                       | ugungsanlagen beantragen.                                                                    | Melden Sie hier Ladeeinrichtungen,<br>Heizungs- u. Warmepumpenanlagen an.<br>Mein Postfach<br>nen Sie zum Kontakt mit unserem<br>Kundencenter |

Abbildung 2--2: Multi-Home-Ansicht im Installateurportal

Im Kundenportal sind folgende Kacheln verfügbar:

| undenportal                                                                            |                                                                               |                                                            |                                                                                         |
|----------------------------------------------------------------------------------------|-------------------------------------------------------------------------------|------------------------------------------------------------|-----------------------------------------------------------------------------------------|
|                                                                                        |                                                                               | <b>^</b>                                                   |                                                                                         |
| Hausanschluss                                                                          | Hausanschluss ändern                                                          | Einspeiser                                                 | Vergütungsrelevante Daten                                                               |
| Starten Sie jetzt Ihre Anmeldung zum<br>Hausanschluss                                  | Anschlussverstärkung, Kabelumlegung, De-<br>und Wiedermontage und Stilllegung | Neue Erzeugungsanlage anmelden                             | Bankverbindung und Anlage-Daten<br>hinterlegen, um die EEG-Vergütung zu<br>ermöglichen. |
| tauarhara Varhauchaainrichtungan                                                       | Main Destfach                                                                 | A Meine Kundendaten                                        | Maine Anfragen                                                                          |
| Annelden<br>Melden Sie Ihre mobile Ladeeinrichtung,<br>auch Mobile Charger genannt. an | Hier kommen Sie zum Kontakt mit unserem<br>Kundencenter                       | Aktualisieren Sie schnell und einfach Ihre<br>Kontaktdaten | Den Status zu allen Anfragen finden Si<br>hier auf einen Blick                          |

Abbildung 2-3: Multi-Home-Ansicht im Kundenportal

Sie haben in der Vergangenheit Erzeugungsanlagen im Kundenportal angemeldet. Die Anfragen sind weiter im Kundenportal unter "Meine Anfragen" verfügbar. Im Installateurportal können ebenfalls Erzeugungsanlagen angemeldet werden, sodass die im Installateurportal zukünftig gemeldeten Anlagen abrufbar sind.

#### Können die Anfragen aus dem Kundenportal ins Installateurportal übertragen werden?

Aktuell können die im Kundenportal gestellten Anmeldungen nicht ins Installateurportal übertragen werden.

#### Wie stelle ich fest, ob ich aktuell im Kundenportal- oder aber im Installateurportal bin?

Sie können anhand der Überschrift "Kundenportal" oder "Installateurportal" schnell erkennen, in welchem Portal Sie aktuell "eingeloggt" sind.

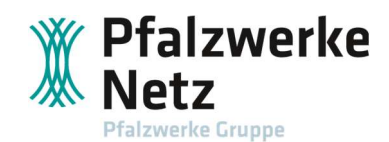

#### Kann ich in beiden Portalen zeitgleich angemeldet sein?

Sie können in beiden Portalen parallel navigieren, wenn Sie sich mit unterschiedlichen Browsern angemeldet haben. Bitte nutzen Sie den korrekten Benutzernamen für das jeweilige Portal, den Sie vergeben haben, um sich im gewünschten Portal anzumelden.

#### Wie werde ich ins Elektro-Installateurverzeichnis eingetragen?

Voraussetzung für die Zulassung im Installateurportal ist eine gültige Eintragung im Elektro-Installateurverzeichnis eines Netzbetreibers, der Ihnen als Nachweis einen Elektro-Installateurausweis ausstellt. Falls Sie über keinen aktuellen und gültigen Nachweis verfügen, wenden Sie sich bitte an den zuständigen Netzbetreiber. <u>Hier</u> können Sie Ihren zuständigen Netzbetreiber ermitteln.

## 3. Kurzbeschreibung Installateurportal

Das vorliegende Handbuch begleitet Sie bei der Nutzung des Installateurportals der Pfalzwerke Netz AG.

#### 4. Registrierung im Installateurportal

.

Zur Nutzung des Installateurportals ist eine einmalige Registrierung als Fachfirma erforderlich.

| ogin                          | Registrierung im Kundenportal                                        |
|-------------------------------|----------------------------------------------------------------------|
| E-Mail-Adresse / Benutzername | Für:                                                                 |
| Kennwort                      | <ul> <li>Einspeiser</li> <li>Eigentümer einer Wallbox</li> </ul>     |
| Einloggen     Login vergessen | Hier geht's zur Registrierung.                                       |
|                               | Registrierung im Installateurportal                                  |
|                               | Für:                                                                 |
|                               | <ul> <li>eingetragene Installateure (Installateurausweis)</li> </ul> |
|                               | Hier geht's zur Registrierung:                                       |
|                               | 🚊 🚽 Jetzt registrieren als Installateur                              |

Abbildung 4--1: Registrierung im Installateurportal

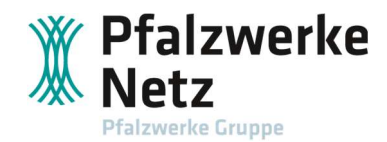

Nach Klick auf den Button "Jetzt registrieren als Installateur" erscheint folgende Anmeldemaske:

| ADD 900 00 10 2000               |                                                                                                    |
|----------------------------------|----------------------------------------------------------------------------------------------------|
| Irmendaten                       |                                                                                                    |
| Anrede:*                         | <bitte wählen=""> 🗸</bitte>                                                                                                    |
| Firma:*                          |                                                                                                    |
| Zusatz:                          |                                                                                                    |
| Nachname Inhaber:                |                                                                                                    |
| Vorname Inhaber:                 |                                                                                                    |
| lontaktdaten                     |                                                                                                    |
| Telefon:*                        |                                                                                                    |
| ogin-Daten                       |                                                                                                    |
| E-Mail-Adresse (Benutzername): * |                                                                                                    |
| E-Mail Wiederholung:*            |                                                                                                    |
|                                  | Geben Sie einen alternativen Benutzernamen an                                                                                                    |
| Kennwort:*                       | ۹                                                                                                    |
| Kennwort wiederholen:*           | ۵                                                                                                    |
|                                  | Kennwortstärke                                                                                                    |
|                                  | Das Kennwort muss mindestens 8-stellig sein und Groß-, Kleinbuchstaben sowie mind, eine<br>Zahl und ein Sonderzeichen enthalten.                                                                                                    |
|                                  | Lch bin kein Roboter.                                                                                                    |
|                                  | Hiermit bestätige/ni ch/wir, dass ich/wir die <u>Hinweise zum</u><br>Datenschutz zur Kenntnis genommen habe.                                                                                                    |
|                                  | Nach Abschluss der Registrierung erhalten Sie innerhalb der nächsten Stunden eine E-Mail mit<br>einem Bestätigungslink. Bitte kilcken Sie auf diesen Link, um ihre Anmeldung im Kundenportal<br>der Pfatywerke Netz AG zu bestätigten Anschließend können Sie sich mit Ihrem<br>Benutzernamen und Ihrem Passwort anmelden. |
|                                  |                                                                                                    |

Abbildung 4-2: Anmeldemaske zur Erstregistrierung

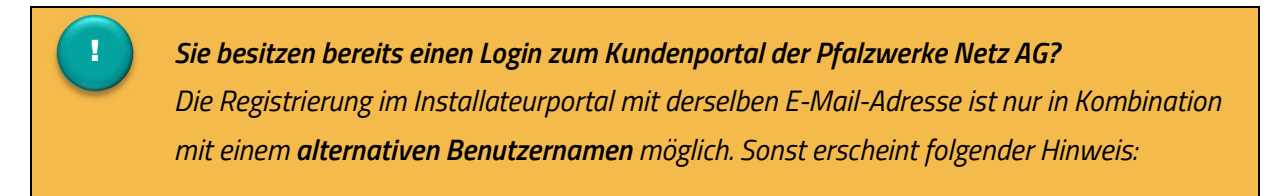

Mit folgender Fehlermeldung wird darauf hingewiesen, dass kein "alternativer Benutzername" für das Installateurportal vergeben wurde.

| 8 Fe                                                         | hler                                                      |    |
|--------------------------------------------------------------|-----------------------------------------------------------|----|
| Ihre E-Mail-Adresse bzw. Ihr Benutzername ist bereits vorhar | iden. Bitte geben Sie einen alternativen Benutzernamen ar | n! |
|                                                              | ок                                                        |    |
|                                                              |                                                           |    |

Abbildung 4-3: Fehlermeldung bei fehlendem alternativen Benutzernamen

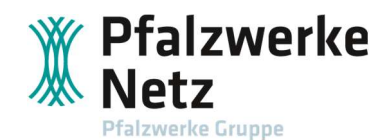

Nachdem der Haken bei "Geben Sie einen alternativen Benutzernamen an" gesetzt ist, ist im Feld "Benutzername" der alternative Benutzername für den Zugang in das Installateurportal zu vergeben.

| irmendaten                       |                                                                                                    |
|----------------------------------|----------------------------------------------------------------------------------------------------|
| Anrede:*                         | Firma 🗸                                                                                                    |
| Firma:*                          | Elektrotechnik Muster                                                                                                    |
| Zusatz:                          |                                                                                                    |
| Nachname Inhaber:                | Muster                                                                                                    |
| Vorname Inhaber:                 | Max                                                                                                    |
| ontaktdaten                      |                                                                                                    |
| Telefor: *                       | 02131123                                                                                                    |
| ogin-Daten                       |                                                                                                    |
| E-Mail-Adresse (Benutzername): * | info@elektromuster.de                                                                                                    |
| E-Mail Wiederholung.*            | info@elektromuster.de                                                                                                    |
|                                  | Geben Sie einen alternativen Benutzernamen an                                                                                                    |
| Benutzername.*                   | Muster                                                                                                    |
| Kennwort:*                       | •••••                                                                                                    |
| Kennwort wiederholen:*           | •••••                                                                                                    |
|                                  | Destination of the state of the state o |
| *Photos                          | Nach Abschluss der Registrerung einaten Sie innerhalb der nächsten Stunden eine E-Mall mit<br>einem Bistätigungsleik. Bitzte klösen Sie auf desen Link, um hire Anneldung im Kundenportal<br>der Pfälzeiner Nach Zu bestätigten, Anschleitens Lichnen Sie sich mit Ihrem<br>Benutzemannen und Ihrem Plasseort annelden.                                                                                                    |

Abbildung 4-4: Eingabefeld zur Pflege des alternativen Benutzernamens

Bitte merken Sie sich den jeweiligen Benutzernamen, um sich im gewünschten Portal anzumelden. **Achtung:** Achten Sie stets darauf, dass der Benutzername korrekt angegeben ist, und überschreiben Sie den Vorschlag bei Autofill.

Nach Klick auf den Button "Registrierung abschließen" wird Ihnen die erfolgreiche Übermittlung bestätigt.

| 1 | Erfolg                                                                                                    |    |
|---|----------------------------------------------------------------------------------------------------|----|
|   | Wir haben eine Bestätigungsnachricht mit einem Link an die von Ihnen hinterlegte E-Mail-Adresse gesendet. Klicken Sie auf den Link in der E-Mail, um Ihr Benutzerkonto zu aktivieren. |    |
| ļ |                                                                                                    | ок |

Abbildung 4-5: Benachrichtigung über Datenübermittlung

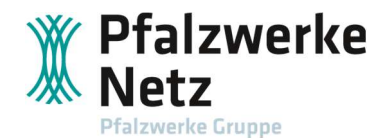

An die angegebene E-Mail-Adresse wird ein Link geschickt, der zur Aktivierung des Benutzerkontos benötigt wird. Bitte beachten Sie den Hinweis zur Gültigkeit des Links.

|   | Bestätigung der Registrierung                                                                                                    |
|---|----------------------------------------------------------------------------------------------------|
| l | Sehr geehrte Kundin, Sehr geehrter Kunde,                                                                                                    |
| l | Sie haben sich erfolgreich für die Online-Services der Pfalzwerke Netz AG registriert. Um Ihre Registrierung abzuschließen, klicken Sie bitte folgenden Link an: |
| ľ | Registrierung abschließen                                                                                                    |
| l | Hinweis: Dieser Link ist gültig bis am 29.08.2024 um 09:40:26 Uhr.                                                                                               |
|   | Haben Sie noch Fragen? Kontaktieren Sie uns gern über unser Kontaktformular.                                                                                     |
|   | Pfalzwerke Netz AG                                                                                                    |

Abbildung 4-6: Aktivierungslink per E-Mail

Nach Klick auf den Link ist das Benutzerkonto aktiviert und die Anmeldung ist fortzusetzen.

|        | Erfolg                                                                |     |
|--------|-----------------------------------------------------------------------|-----|
| Ihr Be | utzerkonto wurde erfolgreich aktiviert. Sie können sich jetzt einlogg | en. |
|        |                                                                       | ОК  |

Abbildung 4-7: Meldung über erfolgreiche Aktivierung des Benutzerkontos

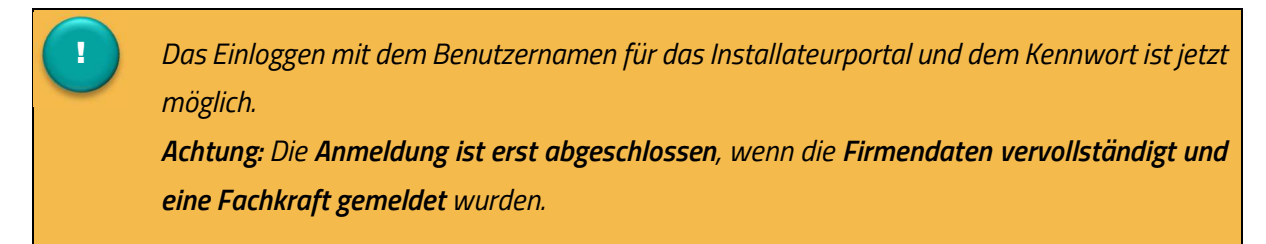

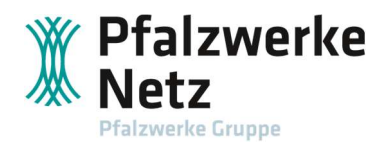

## 5. Einloggen im Installateurportal

Hier erfolgt die Eingabe der Login-Daten entsprechend Ihrer Registrierung mit dem Benutzernamen und dem Kennwort für das Installateurportal.

| 0            |                   |         |
|--------------|-------------------|---------|
| -Mail-Adress | se / Benutzername |         |
| 1            |                   |         |
| (ennwort     |                   | amanand |
|              |                   | <br>۲   |
|              |                   |         |

Abbildung 5-1: Maske Login

Nach dem erfolgreichen Einloggen im Installateurportal stehen folgende Module zur Verfügung.

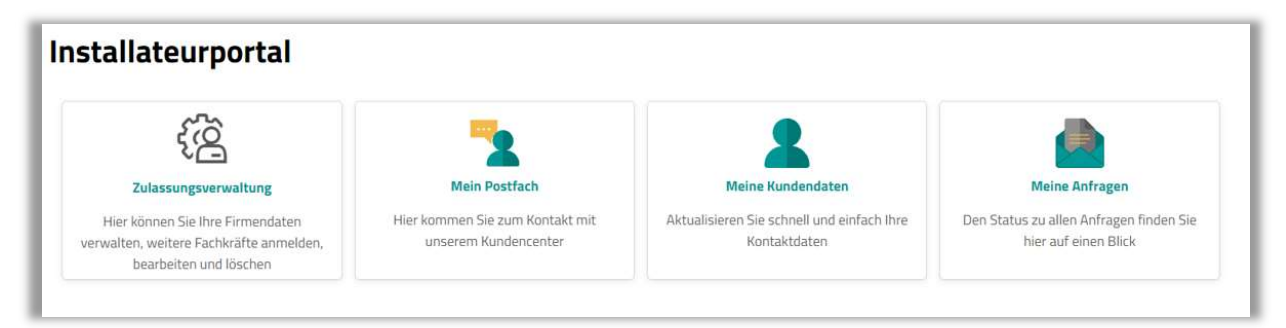

Abbildung 5-2: Ansicht im Installateurportal nach Erstregistrierung

## 6. Zulassungsverwaltung

#### 6.1. Bearbeitung von Firmendaten und Verwaltung der Fachkräfte

Im Modul "Zulassungsverwaltung" werden die fehlenden Firmendaten gepflegt sowie Fachkräfte gemeldet und verwaltet.

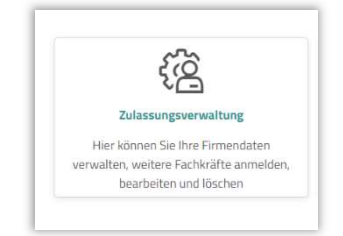

Abbildung 6-1: Modul Zulassungsverwaltung im Installateurportal

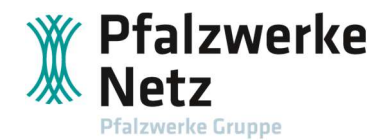

| Status der Firm         | na                                                                 | _                     |                               |  |
|-------------------------|--------------------------------------------------------------------|-----------------------|-------------------------------|--|
| Status:<br>Firmendaten: | Keine Zulassung<br>Keine Änderung                                  |                       |                               |  |
| ✓ Firmendaten           |                                                                    |                       |                               |  |
| Anrede: *               | Firma 😽                                                            | Netzbetreiber: *      |                               |  |
| Firma: *                | Elektrotechnik Muster                                              | Eintragungsart: *     | <bitte wählen=""> . 🗸</bitte> |  |
| Zusatz:                 |                                                                    | Eintragungsnummer:*   |                               |  |
| Nachname Inhaber:       | Muster                                                             |                       |                               |  |
| Vorname Inhaber:        | Max                                                                | E-Mail-Adresse:*      | info@elektromuster.de         |  |
|                         |                                                                    | Telefon:*             | 02131123                      |  |
| Postleitzahl: •         |                                                                    | Öffentliche E-Mail:   |                               |  |
|                         | Bitte wählen Sie eine PLZ aus der Ergebnisliste aus.               | Öffentliche Tel. Nr.: |                               |  |
| Ort:                    |                                                                    | Firmenwebsite:        |                               |  |
| Ortsteil:               |                                                                    |                       |                               |  |
| Straße:*                |                                                                    |                       |                               |  |
|                         | Bitte wahlen Sie eine Straße aus der Ergebnisliste aus.            |                       |                               |  |
| Hausnummer: *           | Sie haben die Hausnummer 75b. Dann tragen Sie hier nur<br>75 ein.  |                       |                               |  |
| Zusatz:                 |                                                                    |                       |                               |  |
|                         | Sie haben die Hausnummer 75b. Dann tragen Sie hier bitte<br>b ein. |                       |                               |  |
| flichtfeld              |                                                                    |                       |                               |  |
| / Bearbeiten            |                                                                    |                       |                               |  |

Nach Klick auf die Kachel "Zulassungsverwaltung" öffnet sich folgende Eingabemaske:

Abbildung 6-2: Maske zur Eingabe der Firmendaten und Fachkräfte

Über den Button **"Bearbeiten"** können die Firmendaten bearbeitet bzw. vervollständigt werden. Neben den Adress- und Kontaktdaten der Firma wird hier der zuständige Netzbetreiber (Netzbetreiber, der den Elektro-Installateurausweis erstellt hat), die Eintragungsart und Eintragungsnummer eingetragen. Diese Daten sind auf dem Elektro-Installateurausweis zu finden.

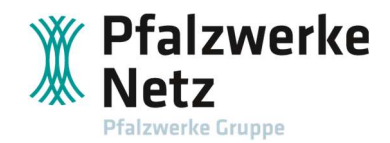

| •                               |                                                                    |                       |                       |          |
|---------------------------------|--------------------------------------------------------------------|-----------------------|-----------------------|----------|
| Status:<br>Firmendaten:         | Keine Zulassung<br>Keine Änderung                                  |                       |                       |          |
| <ul> <li>Firmendaten</li> </ul> |                                                                    |                       |                       |          |
| Anrede: *                       | Firma 🗸                                                            | Netzbetreiber:*       | Pfalzwerke Netz AG    |          |
| Firma: *                        | Elektrotechnik Muster                                              | Eintragungsart:*      | Normale Zulassung     | <u>~</u> |
| Zusatz:                         |                                                                    | Eintragungsnummer:*   | 0396-PW-25-00007      |          |
| Nachname Inhaber:               | Muster                                                             |                       |                       |          |
| /orname Inhaber:                | Max                                                                | E-Mail-Adresse:*      | info@elektromuster.de |          |
|                                 |                                                                    | Telefon: *            | 02131123              |          |
| Postleitzahl: *                 | 67158                                                              | Öffentliche E-Mail:   |                       | 0        |
|                                 | Bitte wählen Sie eine PLZ aus der Ergebnisliste aus.               | Öffentliche Tel. Nr.: |                       | 0        |
| Drt:                            | Ellerstadt                                                         | Firmenwebsite:        |                       |          |
| Ortsteil:                       | Akaziensiedlung                                                    |                       |                       |          |
| Straße: *                       | Bruchstr.                                                          |                       |                       |          |
|                                 | Bitte wählen Sie eine Straße aus der Ergebnisliste aus.            |                       |                       |          |
| Hausnummer:*                    | 10                                                                 |                       |                       |          |
|                                 | Sie haben die Hausnummer 75b. Dann tragen Sie hier nur<br>75 ein.  |                       |                       |          |
| Zusatz:                         |                                                                    |                       |                       |          |
|                                 | Sie haben die Hausnummer 75b. Dann tragen Sie hier bitte<br>b ein. |                       |                       |          |
| lichtfeld                       |                                                                    |                       |                       |          |
| Datenänderung sicher            | Abbrechen                                                          |                       |                       |          |

Nach Pflege der Firmendaten werden diese über den Button "Datenänderung sichern" übermittelt.

Abbildung 6-3: Eingabemaske mit gepflegten Daten

|             | <ul> <li>Erfolg</li> </ul>                                     |                   |
|-------------|----------------------------------------------------------------|-------------------|
| Schließen ! | Sie Ihre Anmeldung ab. Hierzu klicken Sie bitte auf den Button | "Fachkraft melden |
|             |                                                                | 0                 |

Abbildung 6-4: Hinweis zur Meldung der Fachkraft

Anschließend ist über den Button **"Fachkraft melden"** die verantwortliche Fachkraft zu melden (weitere Informationen unter 6.2. Meldung und Verwaltung von Fachkräften).

Nach erfolgreicher Eingabe müssen die Angaben durch die Pfalzwerke Netz AG freigegeben werden. Über die Checkbox **"Unbestätigte Daten anzeigen"** ist es möglich, die Daten bis zur Freigabe einzusehen.

| ✓ Firmendaten     |              |                     | 🖞 Unbestätigte Daten anzeigen |
|-------------------|--------------|---------------------|-------------------------------|
| Anrede: *         | Firma 🛩      | Netzbetreiber:*     | Pfalzwerke Netz AG            |
| Firma: *          | Elektro Test | Eintragungsart:*    | Normale Zulassung 🗸           |
| Zusatz:           |              | Eintragungsnummer:* | 0396-PW-25-00000              |
| Nachname Inhaber: | Tester       |                     |                               |

Abbildung 6-5: Checkbox, um unbestätigte Daten anzeigen zu lassen

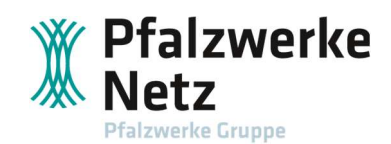

#### 6.2. Meldung und Verwaltung von Fachkräften

Wenn Sie als Firmeninhaber gleichzeitig Fachkraft sind, müssen Sie sich in der Zulassungsverwaltung ebenfalls als Fachkraft anmelden.

In der Tabelle werden alle vom Installateur gemeldeten Fachkräfte mit Spartenzulassung und dem aktuellen Status in der Zulassungsverwaltung aufgeführt. Hierzu werden über den dazugehörigen Button **"Fachkraft melden"** Fachkräfte gemeldet.

| Status der Fir          | ma                                  |                        |                                    |                            |  |
|-------------------------|-------------------------------------|------------------------|------------------------------------|----------------------------|--|
| Status:<br>Firmendaten: | Zulassung erteilt<br>Keine Änderung |                        |                                    |                            |  |
| > Firmendaten           |                                     |                        |                                    |                            |  |
|                         |                                     | o cich unter "Eachlurs | ft melden" an, sowie alle weiteren | Fachkräfte Ihres Betriebs. |  |

Abbildung 6-6: Tabelle der gemeldeten Fachkräfte

#### 6.2.1 Angaben zur Fachkraft

Durch Klick auf den Button **"Fachkraft melden"** gelangt man zur Eingabemaske der Fachkraft-Daten.

1

Über das Anhaken der **Checkbox "Aktuellen Login um Fachkraft erweitern"** ist es möglich, als Fachkraft mit dem Firmen-Login in das Portal einzusteigen. Die erste Fachkraft wird über denselben Firmen-Login gemeldet. Weitere Fachkräfte werden über den erweiterten Login gemeldet.

|                                                         | Fachkraft melden/ändern                                                                                                    |                                                                             |
|---------------------------------------------------------|----------------------------------------------------------------------------------------------------|-----------------------------------------------------------------------------|
| Angaben zur Fachkraft                                   |                                                                                                    |                                                                             |
| Aktuerlien Login um Fachkrieft erweitern.               | Wern der Haken genetzt wird, kann die gemeidete Fachkraft über de<br>arbeiten.                                                                                                    | an Firman-Login                                                             |
| Eintragungsbeginn,*                                     | .05.09.2023                                                                                                    | 8                                                                           |
| Ausscheiden der Elektrofachkruft.                       | Ausscheiden die Elektrotarteralt                                                                                                    |                                                                             |
| Anrede *                                                | <bitte willion=""></bitte>                                                                                                    |                                                                             |
| Nachrume:*                                              |                                                                                                    |                                                                             |
| Voncarne.*                                              |                                                                                                    |                                                                             |
| Tolefor.*                                               |                                                                                                    |                                                                             |
| Mabile.                                                 |                                                                                                    |                                                                             |
| E-Mail.*                                                |                                                                                                    |                                                                             |
|                                                         |                                                                                                    |                                                                             |
| Spartenzulassungen                                      |                                                                                                    | Hinzufügen                                                                  |
| Spartenzulassungen                                      | Gilling ab                                                                                                    | Hinzufügen<br>Gültig bis                                                    |
| Spartenzulassungen<br>Sparte                            | <b>Gilling ab</b><br>Nome Daton                                                                                                    | Hinzufügen<br>Gültig bis                                                    |
| Spartenzulassungen<br>Sparte<br>Dokumente zur Fachkraft | Giltig ab<br>Voine Daton                                                                                                    | Gültig bis<br>Datel auswählden                                              |
| Spartenzulassungen Sparte Dokumente zur Fachkraft       | Celtig ab<br>Jeine Datein<br>Constraints<br>Constraints<br>Keine neuen Dateien hochgelader<br>Bitte laden Sie hier die aktuelle Eintragungsbestat<br>sonatige wichtige Dokumente für die Zuassurg<br>Bereistellen folgender Dateien sit molichte | Gültig bis<br>Detel assweitiblen<br>hoch. Das<br>forsi.pr.                  |
| Sparte                                                  |                                                                                                    | Guittg bis<br>Out of account of the<br>bigging box.<br>hoch. Das<br>forgupg |

Abbildung 6-7: Maske zur Eingabe der Kontaktdaten der Fachkraft

Bei Ausscheiden der Elektrofachkraft wird der entsprechende Termin ergänzt.

Nach der Freigabe durch die Pfalzwerke Netz AG wird sowohl eine Geschäftspartner-Nummer für den Firmen-Login als auch für jede gemeldete Fachkraft generiert. Die Geschäftspartner-Nummern der gemeldeten Fachkraft/-kräfte wird/en dem Firmen-Login zugewiesen.

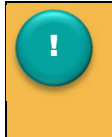

Wird die Fachkraft mit einer anderen E-Mail-Adresse unter einem erweiterten Login angelegt, erhält die Fachkraft eine E-Mail mit einem Link zur Registrierung.

Pfalzwerke

werke Gruppe

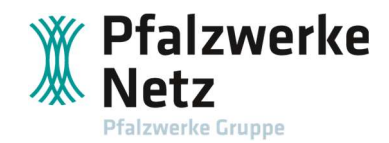

#### 6.2.2 Spartenzulassung

Innerhalb der Spartenzulassung ist das Ende der Gültigkeit der Eintragung gemäß Elektro-Installateurausweis einzutragen. Dies geschieht über den Button **"Hinzufügen"**.

| U.S.    |            | Hinzu        |
|---------|------------|--------------|
| Sparte  | Gültig ab  | Gültig bis   |
| Strom 💉 | 05.09.2023 | ■ 31.12.2025 |

Abbildung 6-8: Maske zur Eingabe der Spartenzulassung der Fachkraft

#### 6.2.3 Dokumente zur Fachkraft

Unter **Dokumente zur Fachkraft** ist als Nachweis einer gültigen Eintragung z. B. der Elektro-Installateurausweis des zuständigen Netzbetreibers hochzuladen. Der Upload ist per PDF-, PNG-, JPG-Format möglich.

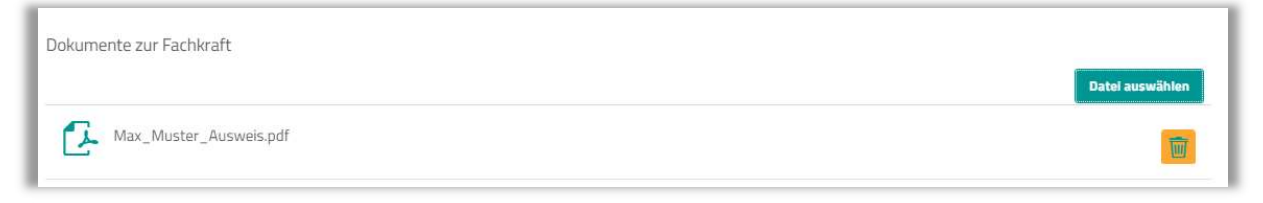

Abbildung 6-9: Maske zum Upload des Nachweises zur Elektro-Fachkraft

Nachdem die Daten zur Fachkraft über den Button **"Absenden"** übermittelt werden, erscheint der Eintrag mit dem Status "Zulassung wird überprüft – Datenänderung beantragt".

| Fachkräfte Fachkraft m                             |             |                                                                      |                                |                     | kraft melden |
|----------------------------------------------------|-------------|----------------------------------------------------------------------|--------------------------------|---------------------|--------------|
| Status                                             | Name        | Kontakt                                                              | Spartenzulassungen             | Firmenzugehörigkeit | Aktionen     |
| Zulassung wird überprüft - Datenänderung beantragt | Muster, Max | Telefon: 02131123<br>Mobil-Telefon:<br>E-Mail: info@elektromuster.de | Strom: 15.08.2024 - 31.12.2024 | ab: 15.08.2024      | ۲            |

Abbildung 6-10: Maske nach Übermittlung der Daten

Die Freigabe erfolgt nach Prüfung der Eingaben und des Nachweises durch die Pfalzwerke Netz AG. Weitere Informationen finden Sie unter Punkt 6.2.4 "Status der Anfragen".

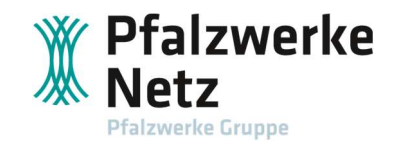

#### 6.2.4 Status der Anfragen

Innerhalb der Zulassungsverwaltung wird der Status der Anfrage angezeigt.

| Status                                      | Name            | Kontakt                                                                | Spartenzulassungen             | Firmenzugehörigkeit | Aktioner |
|---------------------------------------------|-----------------|------------------------------------------------------------------------|--------------------------------|---------------------|----------|
| Zulassung erteilt                           | Muster, Elektra | Telefon: 02131<br>Mobil-Telefon:<br>E-Mail: elektra@elektromuster.de   | Stram: 15.08.2024 - 31.12.2024 | ab: 15.08.2024      | ۲        |
| Zulassung erteilt - Datenänderung beantragt | Muster, Max     | Telefon: 02131123<br>Mobil-Telefon:<br>E-Mail: info@elektromuster.de   | Strom: 15:08:2024 - 31:12:2024 | ab: 15.08.2024      | ۲        |
| Zulassung abgelehnt                         | Muster, Maxima  | Telefon: 02131 123<br>Mobil-Telefon:<br>E-Mail-maxima@elektromister.de | Strom: 16.08.2024 - 31.12.2024 | ab: 16.08.2024      | ۲        |

Abbildung 6-11: Maske mit gemeldeten Fachkräften unter Firmen-Login

#### Erläuterungen:

- Zulassung wird überprüft Datenänderung beantragt: Ihre Anfrage wurde gestellt und wird durch die Pfalzwerke Netz AG geprüft.
- Zulassung erteilt:

Die Daten wurden geprüft und Ihre Zulassung im Installateurportal wurde erteilt.

• Zulassung abgelehnt:

Die Daten wurden geprüft und eine Zulassung konnte nicht erteilt werden. Hierzu werden Ihnen die Gründe (z. B. Ablauf des Gültigkeits-Datums, Eingaben stimmen nicht mit den Angaben des Nachweises überein) mitgeteilt.

#### 6.2.5 Abmelden im Installateurportal

Über den Button **"Abmelden"** ist eine Abmeldung im Installateurportal möglich.

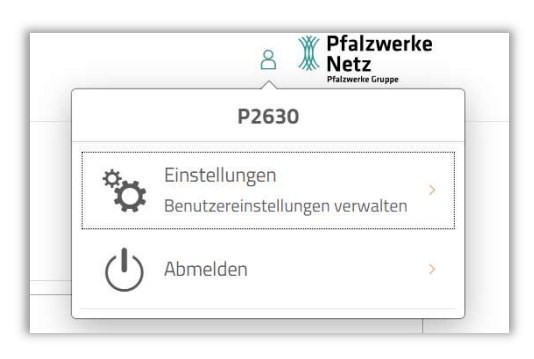

Abbildung 6-12: Maske mit gemeldeten Fachkräften unter Firmen-Login

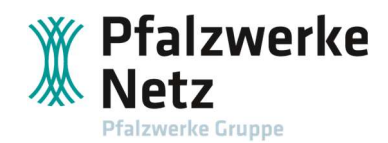

## 7. Multi-Home-Ansicht

Wird der Firmen-Login um den Login der Fachkraft erweitert, gelangt man nach dem erneuten Login in eine neue Auswahl-Ansicht. Hier kann durch Klick auf die entsprechende Kachel der gewünschte Geschäftspartner (Firmen-Login oder Fachkraft) ausgewählt werden.

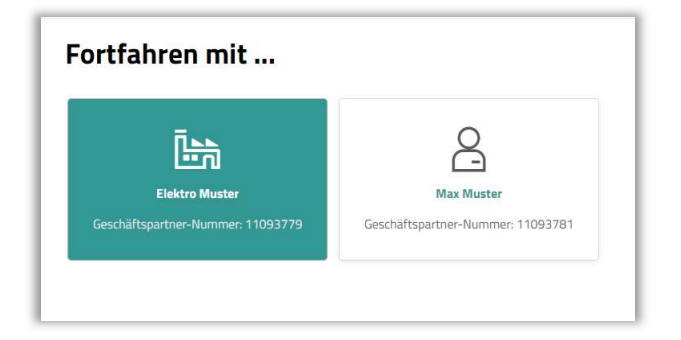

Abbildung 7-1: Multi-Home-Ansicht im Firmen-Login

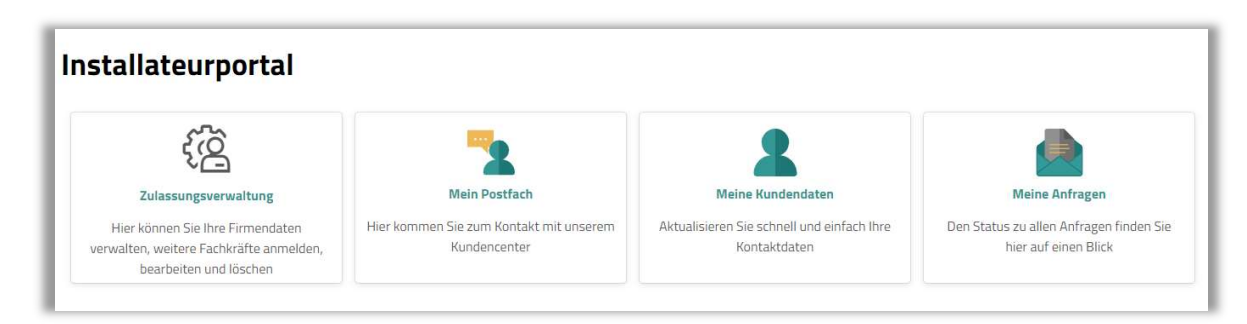

Abbildung 7-2: Multi-Home-Ansicht im Firmen-Login nach Klick auf "Elektro Muster"

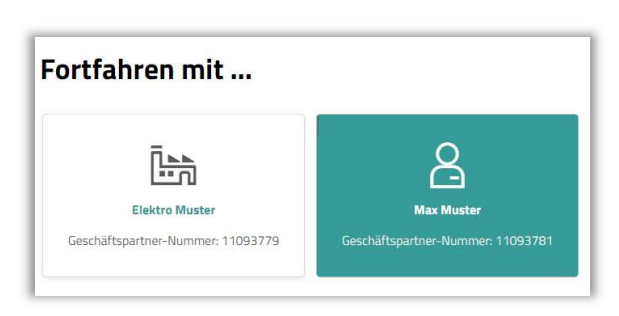

Abbildung 7-3: Multi-Home-Ansicht im Firmen-Login

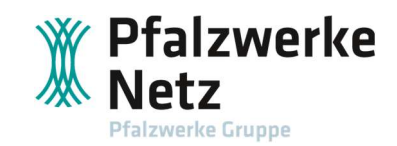

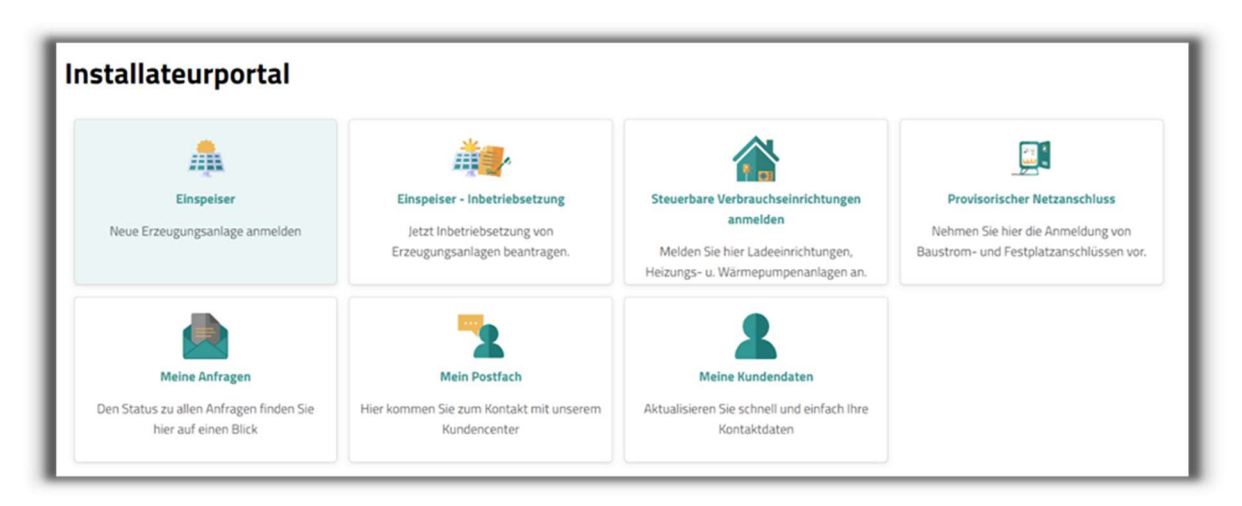

Abbildung 7-4: Multi-Home-Ansicht im Firmen-Login nach Klick auf die Kachel der Fachkraft "Max Muster"

#### 7.1. Anmelden einer Erzeugungsanlage

Jede gemeldete Fachkraft kann im Installateurportal eine Erzeugungsanlage anmelden. Durch Klick auf die Kachel der Fachkraft gelangt man zum Modul "Einspeiser". Informationen zur Anmeldung einer Erzeugungsanlage finden Sie hier <u>Kundenportal | Pfalzwerke Netz AG (pfalzwerke-netz.de</u>).

| stallateurportal                                                                  |                                                                                              |                                                                                                    |                                                                                                    |
|-----------------------------------------------------------------------------------|----------------------------------------------------------------------------------------------|----------------------------------------------------------------------------------------------------|----------------------------------------------------------------------------------------------------|
| Einspeiser<br>Neue Erzeugungsanlage anmelden                                      | Einspeiser - Inbetriebsetzung<br>Jetzt Inbetriebsetzung von<br>Erzeugungsanlagen beantragen. | Steuerbare Verbrauchseinrichtungen<br>anmelden<br>Melden Sie hier Ladeeinrichtungen,<br>Heizungs- u. Wärmepumpenanlagen an. | Provisorischer Netzanschluss<br>Nehmen Sie hier die Anmeldung von<br>Baustrom- und Festplatzanschlüssen vo |
| Meine Anfragen<br>Den Status zu allen Anfragen finden Sie<br>hier auf einen Blick | Mein Postfach<br>Hier kommen Sie zum Kontakt mit unserem<br>Kundencenter                     | Meine Kundendaten<br>Aktualisieren Sie schnell und einfach Ihre<br>Kontaktdaten                                             |                                                                                                    |

Abbildung 7-5: Multi-Home-Ansicht der gemeldeten Fachkraft

#### 7.2. Inbetriebsetzung von Erzeugungsanlagen beantragen

Jede gemeldete Fachkraft kann im Installateurportal die Inbetriebsetzung einer Erzeugungsanlage beantragen. Nach Klick auf die Kachel "Einspeiser – Inbetriebesetzung" wird man aufgefordert Meldungsnummer und PIN einzugeben, um die entsprechende Inbetriebsetzung zu beantragen. Weitere Informationen hierzu finden Sie <u>hier</u>.

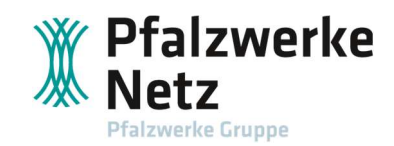

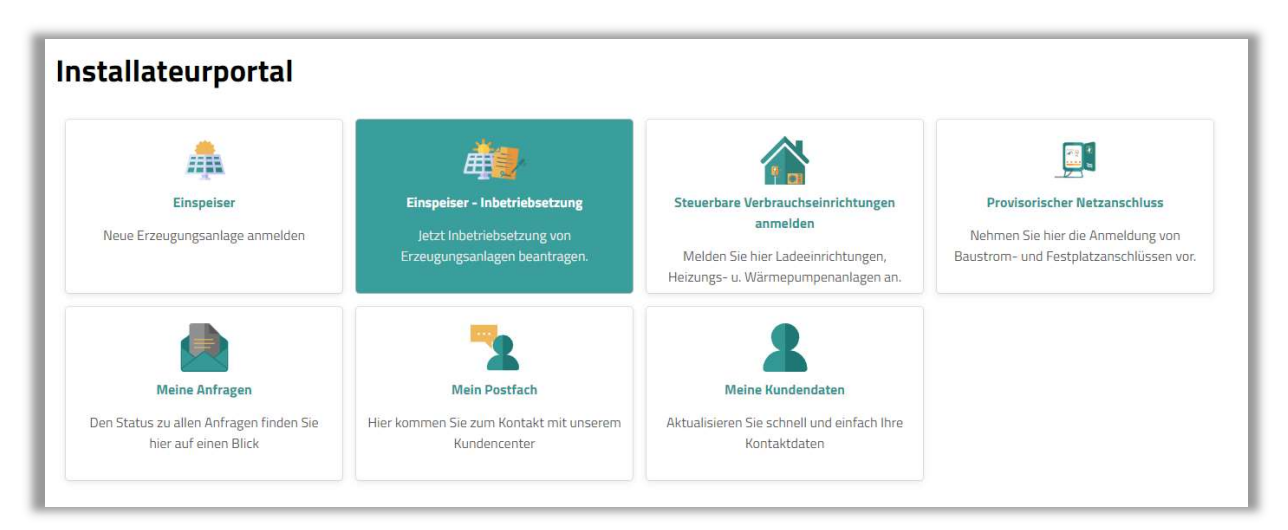

Abbildung 7-6: Multi-Home-Ansicht der gemeldeten Fachkraft

#### 7.3. Steuerbare Verbrauchseinrichtungen anmelden

Jede gemeldete Fachkraft kann im Installateurportal die Inbetriebsetzung von Ladeeinrichtungen, Heizungs- und Wärmepumpenanlagen beantragen. Nach Klick auf die Kachel "Steuerbare Verbrauchseinrichtungen anmelden" kann man diese melden. Weitere Informationen finden Sie hier zum Thema <u>Elektromobilität</u> bzw. zum Thema <u>Heizungs- und Wärmepumpenanlagen</u>.

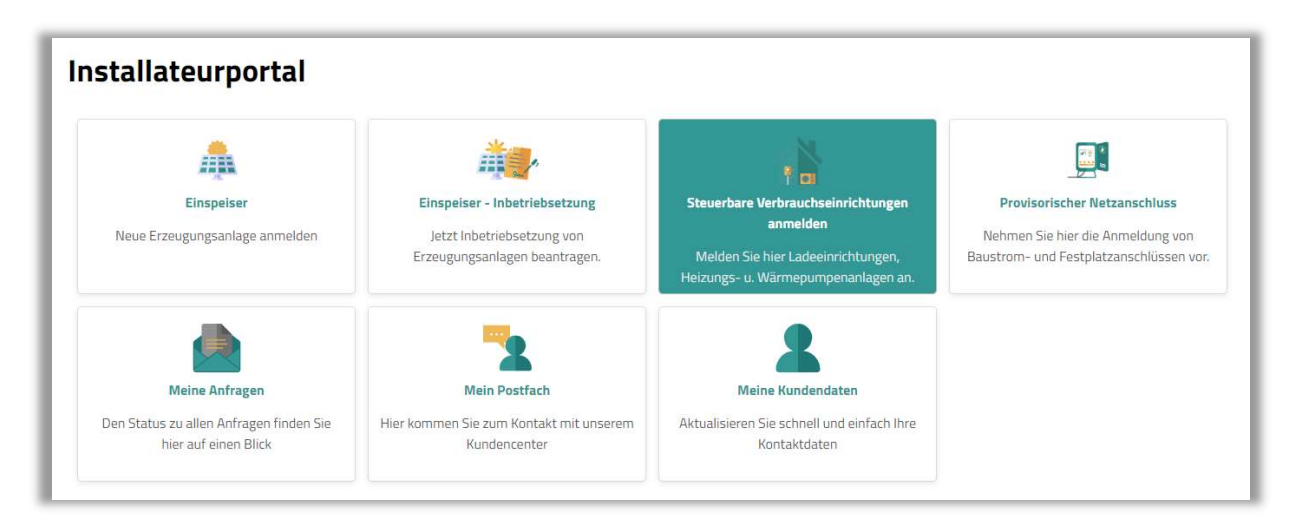

Abbildung 7-7: Multi-Home-Ansicht der gemeldeten Fachkraft

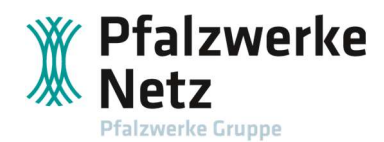

#### 7.4. Anmeldung von Baustrom- und Festplatzanschlüssen

Jede gemeldete Fachkraft kann im Installateurportal Anmeldungen von Baustrom- und Festplatzanschlüssen vornehmen. Weitere Informationen finden Sie hier zum Thema <u>Baustrom</u> bzw. zum Thema <u>Provisorischer Festplatzanschluss</u>.

| Junateurportai                                                                    |                                                                                              |                                                                                                    |                                                                                                    |
|-----------------------------------------------------------------------------------|----------------------------------------------------------------------------------------------|----------------------------------------------------------------------------------------------------|----------------------------------------------------------------------------------------------------|
| Einspeiser<br>Neue Erzeugungsanlage anmelden                                      | Einspelser - Inbetriebsetzung<br>Jetzt Inbetriebsetzung von<br>Erzeugungsanlagen beantragen. | Steuerbare Verbrauchseinrichtungen<br>anmelden<br>Melden Sie hier Ladeeinrichtungen,<br>Heizungs- u. Wärmepumpenanlagen an. | Provisorischer Netzanschluss<br>Nehmen Sie hier die Anmeldung von<br>Baustrom- und Festplatzanschlüssen vo |
| Meine Anfragen<br>Den Status zu allen Anfragen finden Sie<br>hier auf einen Blick | Mein Postfach<br>Hier kommen Sie zum Kontakt mit unserem<br>Kundencenter                     | Meine Kundendaten<br>Aktualisieren Sie schnell und einfach Ihre<br>Kontaktdaten                                             |                                                                                                    |

Abbildung 7-8: Multi-Home-Ansicht der gemeldeten Fachkraft

#### 7.5. Meine Anfragen

Über die Kachel "Meine Anfragen" gelangt man zur Übersicht aller Anfragen, die im Installateurportal durch eine Fachkraft gestellt wurden.

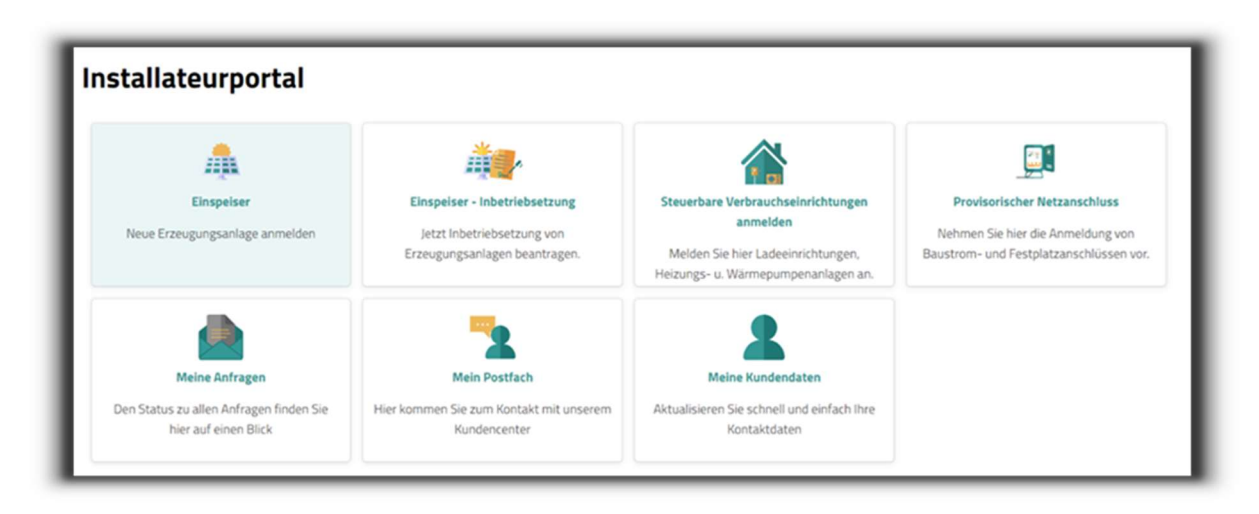

Abbildung 7-9: Modul Meine Anfragen in der Multi-Home-Ansicht der Fachkraft

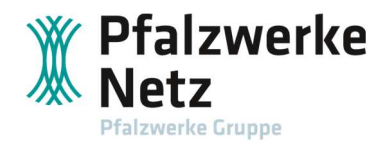

Im Firmen-Login wird die Kachel "Meine Anfragen" ebenfalls angezeigt.

| <u></u>                                                                                               |                                                         |                                                            |                                                                 |
|----------------------------------------------------------------------------------------------------|---------------------------------------------------------|------------------------------------------------------------|-----------------------------------------------------------------|
| Zulassungsverwaltung                                                                                  | Mein Postfach                                           | Meine Kundendaten                                          | Meine Anfragen                                                  |
| Hier können Sie Ihre Firmendaten<br>verwalten, weitere Fachkräfte anmelden,<br>bearbeiten und löschen | Hier kommen Sie zum Kontakt mit unserem<br>Kundencenter | Aktualisieren Sie schnell und einfach Ihre<br>Kontaktdaten | Den Status zu allen Anfragen finden Sie<br>hier auf einen Blick |

Abbildung 7-10: Multi-Home-Ansicht im Firmen-Login

| Meine Anfragen                       |  |
|--------------------------------------|--|
| > Hausanschluss                      |  |
| > Einspeiser - Technische Daten      |  |
| > Steuerbare Verbrauchseinrichtungen |  |
| > Provisorischer Netzanschluss       |  |
| > Einspeiser - Inbetriebsetzung      |  |
| > Einspeiser - Inbetriebsetzung      |  |

Abbildung 7-11: Gesamtübersicht aller Anfragen unter dem Firmen-Login nach Klick auf "Meine Anfragen"

Unter der jeweiligen Rubrik werden die Anfragen angezeigt.

| Hausanschlu                      | uss              |                           |                            |                          |                                          |          |                         |                                  |
|----------------------------------|------------------|---------------------------|----------------------------|--------------------------|------------------------------------------|----------|-------------------------|----------------------------------|
| <ul> <li>Einspeiser -</li> </ul> | Technische Date  | 2n                        |                            |                          |                                          |          |                         |                                  |
| Standard 🗸                       |                  |                           |                            |                          |                                          | 1        | Start Filterleiste eint | blenden Filter                   |
|                                  |                  |                           | Um hier Filter anzuzeigen, | fügen Sie sie der Filter | leiste unter Filte <mark>r hi</mark> nzu |          |                         |                                  |
| nfragen (2)                      |                  |                           |                            |                          |                                          |          |                         | ô 🖻 ~                            |
| Anfrage-Nr.                      | Meldungs-Nr.     | Status                    | Antragsdatum PLZ           | Ort                      | Straße                                   | Haus-Nr. | Geschäftspartn<br>er    | Nachname<br>Anlagenbetreit<br>er |
| 351874                           |                  | Gespeichert               |                            |                          |                                          |          | 11166922                |                                  |
| 351872                           |                  | Anfrage in<br>Bearbeitung | 15.08.2024                 |                          |                                          |          | 11166922                | Depp                             |
| Steuerhare                       | Verbrauchseinrie | thtungen                  |                            |                          |                                          |          |                         |                                  |
| Stederbare                       |                  |                           |                            |                          |                                          |          |                         |                                  |

Abbildung 7-12: Übersicht aller gestellten Anfragen zu "Einspeiser – Technische Daten"

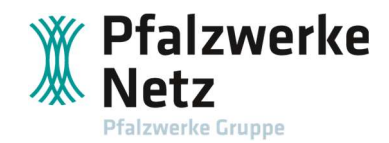

#### 7.6. Mein Postfach

Durch Auswahl des Moduls "Mein Postfach" können Nachrichten an das Kundencenter geschickt werden.

| Ś                                                                                                    | -                                                       |                                                            |                                                                 |
|----------------------------------------------------------------------------------------------------|---------------------------------------------------------|------------------------------------------------------------|-----------------------------------------------------------------|
| Zulassungsverwaltung                                                                                  | Mein Postfach                                           | Meine Kundendaten                                          | Meine Anfragen                                                  |
| Hier können Sie Ihre Firmendaten<br>verwalten, weitere Fachkräfte anmelden,<br>bearbeiten und löschen | Hier kommen Sie zum Kontakt mit unserem<br>Kundencenter | Aktualisieren Sie schnell und einfach Ihre<br>Kontaktdaten | Den Status zu allen Anfragen finden Sie<br>hier auf einen Blick |

Abbildung 7-13: Multi-Home-Ansicht im Firmen-Login

| lachricht verfassen | Empfangen/Gesendet | ~ |
|---------------------|--------------------|---|
|---------------------|--------------------|---|

Abbildung 7-14: Ansicht in "Mein Postfach"

Nach Klick auf den Button "Nachricht verfassen" öffnet sich die Eingabemaske zum Verfassen einer Nachricht. Zunächst ist ein Auswahlgrund aus dem Drop-Down-Menü auszuwählen.

| rund:*                 | < bitte wanien>                             |  |
|------------------------|---------------------------------------------|--|
| eschäftspartnemummer.* | Bitte füllen Sie das Pflichtfeld aus.       |  |
| arbricht.*             | <bitte wählen=""></bitte>                   |  |
|                        | Zugang                                      |  |
|                        | Hausanschluss                               |  |
|                        | Hausanschluss ändern                        |  |
|                        | Provisorische Anschlüsse                    |  |
|                        | Einspeiser                                  |  |
|                        | Einspelser - Inbetriebsetzung               |  |
|                        | Characterized Machine schemistic hits and a |  |

Abbildung 7-15: Eingabemaske zum Verfassen der Nachricht – Drop-Down-Menü "Grund"

Im Anschluss ist das Thema Ihrer Anfrage aus dem Drop-Down-Menü auszuwählen.

| rend.*                   | Zugang 🗸                                |
|--------------------------|-----------------------------------------|
| homa *                   | <bitte wahien=""></bitte>               |
| ieschäftspartnernummen.* | Bittle führen Sie das Pflichtferid aus. |
| Nachricht:*              | <bitte td="" wählers<=""></bitte>       |
|                          | Passwort zuricksetzen                   |
|                          | Userlüschen                             |
|                          | Problem bei der Portainutzung           |
|                          | Fehler in der Anzeige                   |
|                          |                                         |
|                          |                                         |

Abbildung 7-15: Eingabemaske zum Verfassen der Nachricht – Drop-Down-Menü "Thema"

Das Feld Geschäftspartner wird automatisch gepflegt.

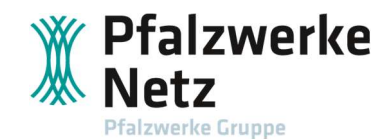

Nach dem Verfassen der Nachricht im Feld "Nachricht" wird die Nachricht nach Klick auf den Button "Absenden" an die entsprechende Fachabteilung weitergeleitet. Sie können optional auch eine Datei anhängen.

| Neue Nachricht           |                                                                                                    |
|--------------------------|----------------------------------------------------------------------------------------------------|
| Grund: *                 | Zugang 🖌                                                                                                    |
| Thema:*                  | Passwort zurücksetzen 🗸                                                                                                    |
| Geschäftspartnernummer:* | 11073035                                                                                                    |
| Nachricht:*              | Sehr geehrte Damen und Herren,<br>bitte setzen Sie mein Passwort zurück. Da ich mein Passwort vergessen habe.<br>Vielen Dank vorab für Ihre Bemühungen.<br>Mit freudlichen Grüßen,<br>Elektro Muster |
| Datei anhängen:          | Datei auswählen                                                                                                    |
|                          |                                                                                                    |
|                          | Keine Dateien hochgeladen.                                                                                                    |
|                          | Dateien für den Upload hierher ziehen oder                                                                                                    |
|                          | über den Button "Datei auswählen" hochladen.<br>Das Hochladen folgender Dateien ist                                                                                                    |
|                          | möglich: pdf,txt,doc,docx,png,jpg,jpeg                                                                                                    |
|                          | Hochladen                                                                                                    |
|                          | lch möchte eine Köpie der Nachricht als E-Mail erhalten.                                                                                                    |
|                          | Ich bitte um Rückruf                                                                                                    |
|                          | X Abbrechen                                                                                                    |

Abbildung 7-16: Eingabemaske zum Verfassen der Nachricht

Die Nachrichten können auch nach "Empfangen" bzw. "Gesendet" gefiltert werden.

| Mein Postf          | ach                                                      |             |  |
|---------------------|----------------------------------------------------------|-------------|--|
| Nachricht verfassen | Empfangen/Gesendet                                       |             |  |
|                     | Gesendet an Kundenservice<br>Empfangen vom Kundenservice | Keine Uaten |  |

Abbildung 7-17: Filterfunktion in "Mein Postfach"

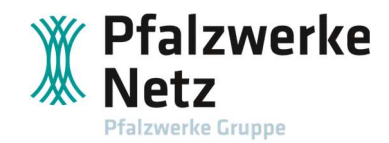

#### 7.7. Meine Kundendaten

| stallateurportal               |                                                                 |                                                         |                                                            |  |
|--------------------------------|-----------------------------------------------------------------|---------------------------------------------------------|------------------------------------------------------------|--|
| Â                              |                                                                 | -                                                       |                                                            |  |
| Einspeiser                     | Meine Anfragen                                                  | Mein Postfach                                           | Meine Kundendaten                                          |  |
| Neue Erzeugungsanlage anmelden | Den Status zu allen Anfragen finden Sie<br>hier auf einen Blick | Hier kommen Sie zum Kontakt mit<br>unserem Kundencenter | Aktualisieren Sie schnell und einfach Ihre<br>Kontaktdaten |  |

Abbildung 7-18: Ansicht in Meine Kundendaten in der Multi-Home-Ansicht der Fachkraft im Installateurportal

Unter "Meine Kundendaten" können Ihre Kontaktdaten gepflegt werden. Die persönlichen Daten sowie die Kontakteinstellungen sind bereits voreingestellt aufgrund Ihrer Registrierung.

| ccount > <u>Übersicht</u> > Meine Kundendaten |        |  |
|-----------------------------------------------|--------|--|
| (undendaten                                   |        |  |
| re Kundennummer: 11020223                     |        |  |
| Persönliche Daten                             |        |  |
| Anrede: *                                     | Herrn  |  |
| Nachname:*                                    | Muster |  |
| Vorname:*                                     | Max    |  |
| * Pflichtfeld                                 |        |  |
| Kontakteinstellungen                          |        |  |
| - Nontarten angen                             |        |  |
|                                               |        |  |

Abbildung 7-19: Übersicht der Kundendaten im Installateurportal

| Rundendaten               |                                                                  |
|---------------------------|------------------------------------------------------------------|
| re Kundennummer: 11020222 |                                                                  |
| > Persönliche Daten       |                                                                  |
| ↓ Adresse                 |                                                                  |
| Postleitzahl:*            |                                                                  |
|                           | Bitte wählen Sie eine PLZ aus der Ergebnisliste aus.             |
| Ort:                      |                                                                  |
| Ortsteil:                 |                                                                  |
| Straße:*                  |                                                                  |
|                           | Bitte wählen Sie eine Straße aus der Ergebnisliste aus.          |
| Hausnummer:*              |                                                                  |
|                           | Ø Sie haben die Hausnummer 75b. Dann tragen Sie hier nur 75 ein. |
| Zusatz:                   |                                                                  |
|                           | Sie haben die Hausnummer 75b. Dann tragen Sie hier bitte b ein.  |
| Postfach:                 | Ich habe eine Postfachadnesse                                    |
| * Pflichtfold             | // Bearbeiten                                                    |

Abbildung 7-20: Übersicht der Kundendaten im Installateurportal

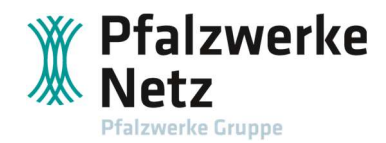

Hier ist die Pflege der Adressdaten der Fachkraft möglich.

| ↓ Adresse      |                                                                 |
|----------------|-----------------------------------------------------------------|
| Postleitzahl:* |                                                                 |
|                | Bitte wählen Sie eine PLZ aus der Ergebnisliste aus.            |
| Ort            |                                                                 |
| Ortsteil:      |                                                                 |
| Straße:*       |                                                                 |
|                | Bitte wählen Sie eine Straße aus der Ergebnisliste aus.         |
| Hausnummer:*   |                                                                 |
|                | Sie haben die Hausnummer 75b. Dann tragen Sie hier nur 75 ein.  |
| Zusatz:        |                                                                 |
|                | Sie haben die Hausnummer 75b. Dann tragen Sie hier bitte b ein. |
| Postfach:      | Lich habe eine Postfachadnesse                                  |
| * DRivbefold   | // Rearbeiten                                                   |

Abbildung 7-21: Maske zur Pflege der Adresse der Fachkraft im Installateurportal